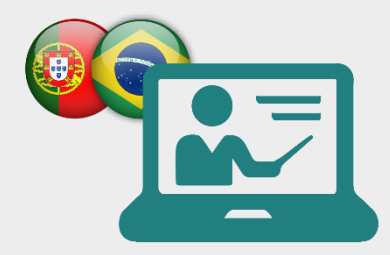

29 Julho 2020

#### WEBINAR

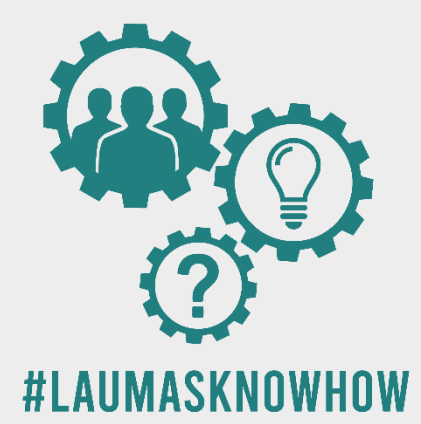

LAUMA5<sup>®</sup> Innovation in Weighing

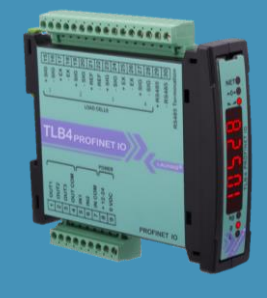

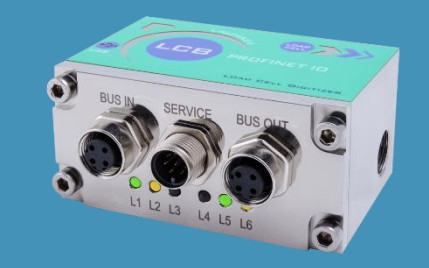

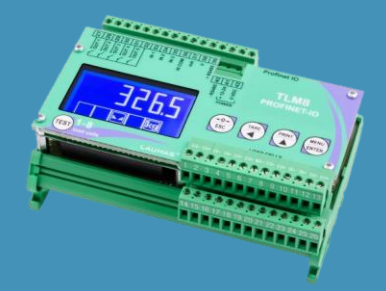

# TRANSMISSORES DE PESAGEM

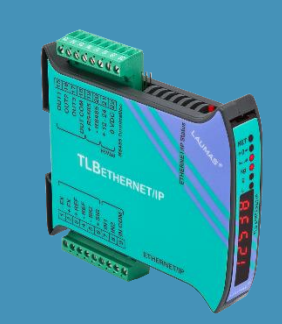

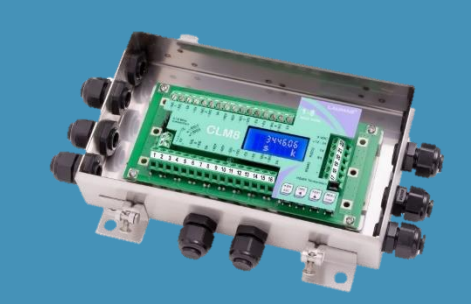

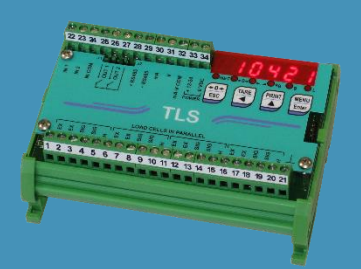

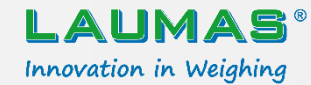

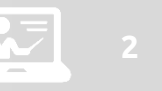

### RESUMO

Informações gerais **transmissores tradicionais**, LCB, TLB4, TLM8, CLM8. Demonstrações práticas:

- Cablagem
- Calibração
- Equalização
- Diagnóstico
- Leitura dos pontos brutos via Profinet

#### Instrument Manager:

• Configuração e utilização

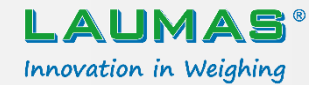

### TRANSMISSORES DE PESAGEM

- Conexão e transmissão entre células de carga e instrumento de elaboração dados (indicador, PC, PLC, etc.)
- Display para visualização
- Teclado para calibração
- Fieldbus para comunicação com PC/PLC
- MULTICANAL: TLB4, TLM8, CLM8
- LCB: digitalizador, IoT, montagem integrado à cèlula

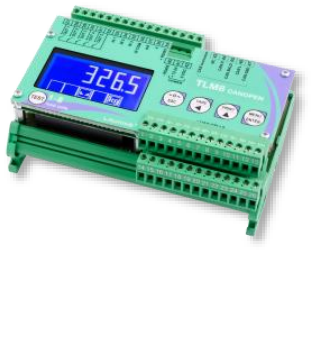

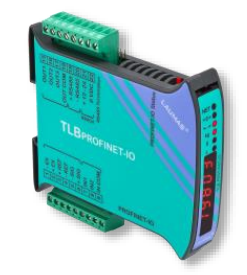

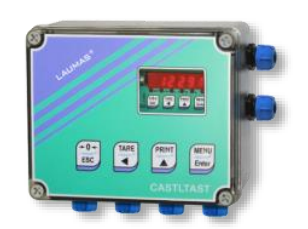

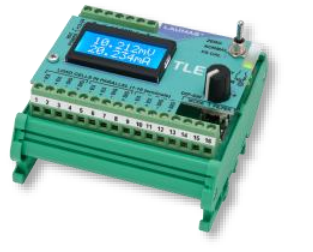

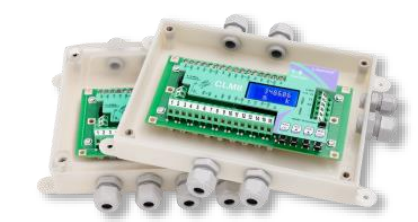

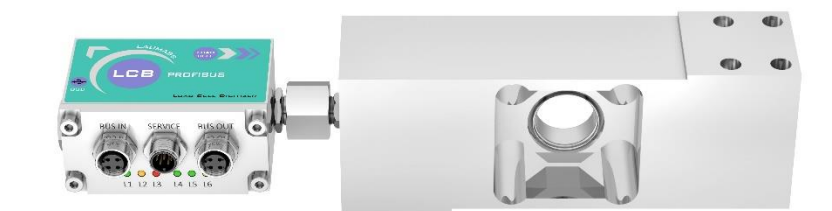

3

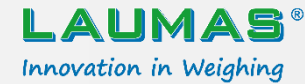

#### TRANSMISSORES TRADICIONAIS

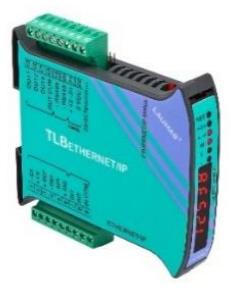

#### TLB

Montagem em trilho Omega/DIN, compacto, display LED vermelhos, 6 dígitos, 6 LED de indicação, 4 botões de configuração, porta série RS485 (Modbus RTU) ou analógica ou fieldbus (a seu pedido)

#### TLS

Montagem em trilho Omega/DIN ou caixa de proteção IP67, display LED vermelhos, 6 dígitos, 6 LED de indicação, 4 **botões de configuração**, porta **série RS485** (Modbus RTU) ou analógica (a seu pedido)

5 6 7 8 9 10 11 12 13 14 15 19 17 18 19 2

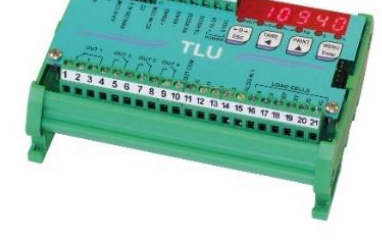

#### TLU

Montagem em trilho Omega/DIN ou caixa de proteção IP67, display LED vermelhos, 6 LED de indicação, 4 botões, 2 portas série RS485 e RS232 (Modbus RTU) ou analógica (a seu pedido), indicado para limitação de carga (em sistemas de elevação, gruas, pontes rolantes, etc.)

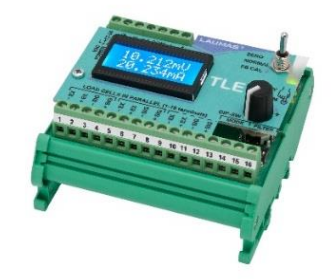

#### TLE

Montagem trilho em Omega/DIN ou caixa de proteção IP67, display LCD, controle tipo Encoder botão com integrado, porta série RS485 analógica. е Visualização do valor de entrada em mV e de saída em V ou mA.

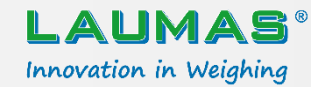

### LCB

- Transforma o sinal da célula analógica de mV/V em digital
- Lida com qualquer PLC (14 diferentes fieldbus disponíveis)
- Ideal para aplicações IoT e Indústria 4.0
- Possível montagem integral à célula de carga
- Caixinha IP67 e aço inoxidável AISI316
- LED de status da interface de comunicação
- **Software LCB Manager** para configuração e gerenciamento remoto, cópia de segurança, restabelecimento dos parâmetros e configurações, atualização
- Programa base / Programa de Carga
- Vídeo introdução <u>https://youtu.be/pWQ9v9Z\_wpA</u>
- Tutorial: <a href="https://www.youtube.com/watch?v=omECZVJT\_ic">https://www.youtube.com/watch?v=omECZVJT\_ic</a>

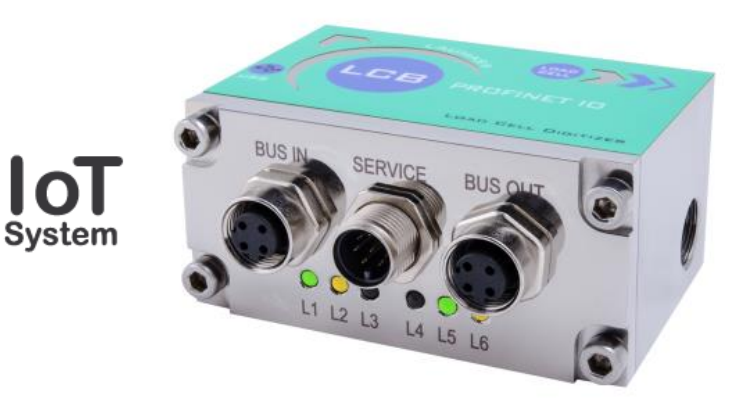

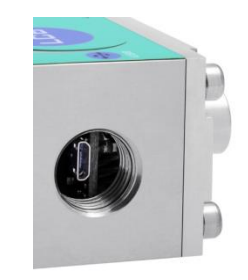

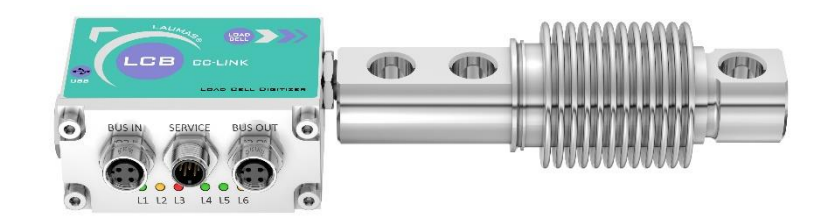

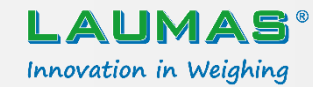

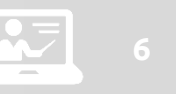

### TLB4

- INGRESSO: até 4 células de carga
- **SAÍDA**: serial RS485 + analógica (0-20/4-20mA, 0-5/0-10V) ou fieldbus
- **MONTAGEM**: trilho OMEGA/DIN, painel frontal
- AVANTAGENS: diagnóstico de cada célula, distribução do peso, equalização digital, tamanho compacto

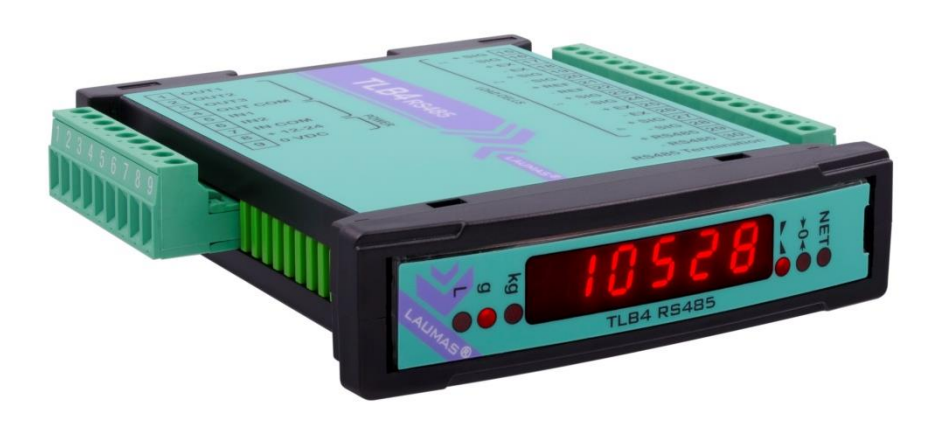

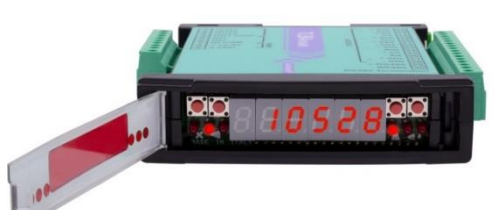

FRONT PANEL MOUNTING (fixing kit included)

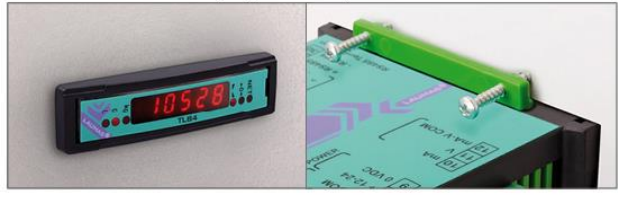

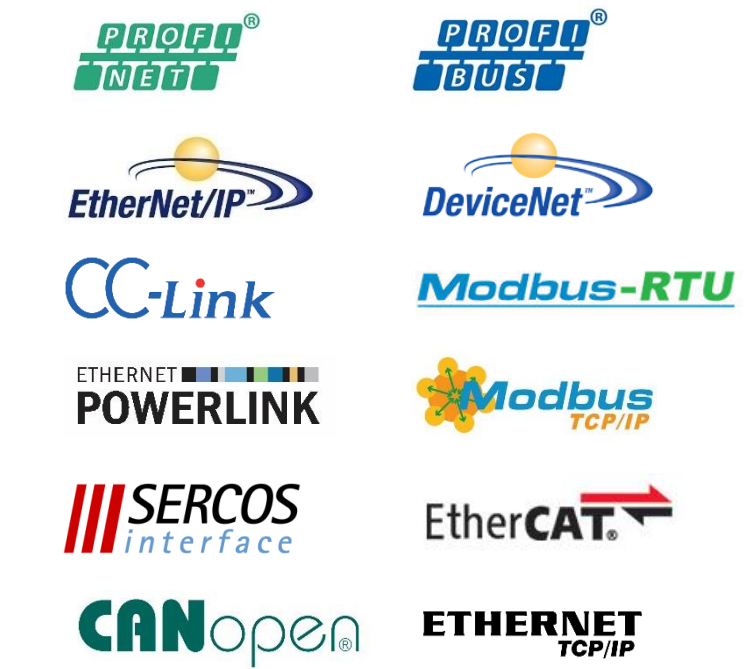

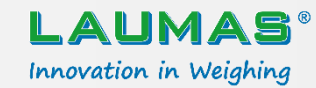

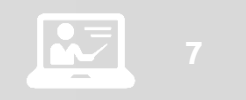

### TLM8

- **INGRESSO**: até 8 células de carga
- SAÍDA: serial RS485 + analógica (0-20/4-20mA, 0-5/0-10V) + fieldbus (opcional)
- MONTAGEM: trilho OMEGA/DIN, caixa de proteção IP67 ABS (opcional), caixa de aço inoxidável AISI304 IP68 (opcional)
- **AVANTAGENS**: diagnóstico de cada célula, distribução do peso, equalização digital P[R[O[F]]

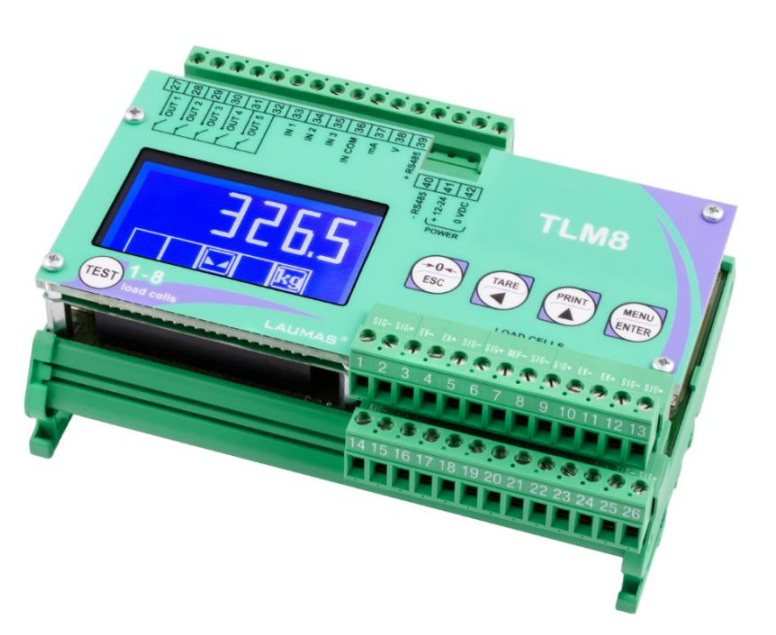

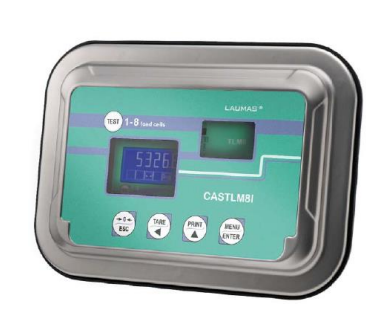

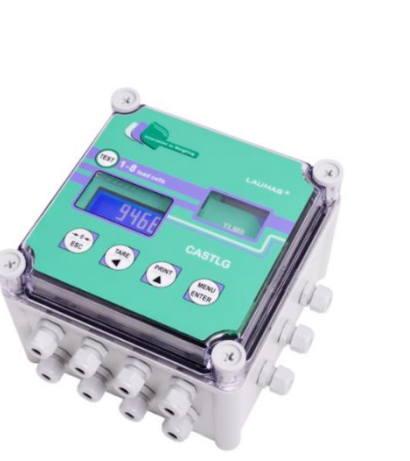

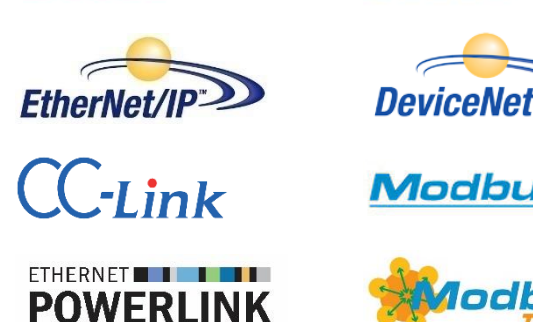

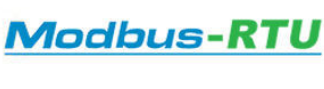

PROF

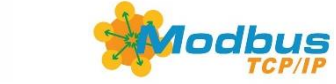

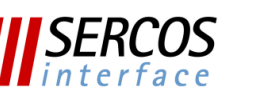

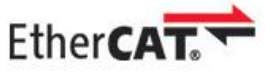

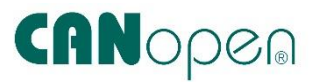

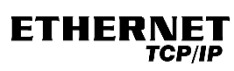

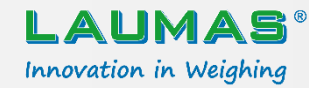

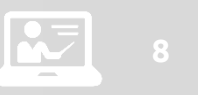

### CLM8 (caixa de junção inteligente)

- INGRESSO: até 8 células de carga
- **SAÍDA**: serial RS232 e RS485 + Ethernet TCP/IP opcional
- MONTAGEM: trilho OMEGA/DIN, caixa plástica IP67, caixa de aço inox IP67
- AVANTAGENS: diagnóstico de cada célula, distribução do peso, equalização digital, proteção contra descargas atmosféricas

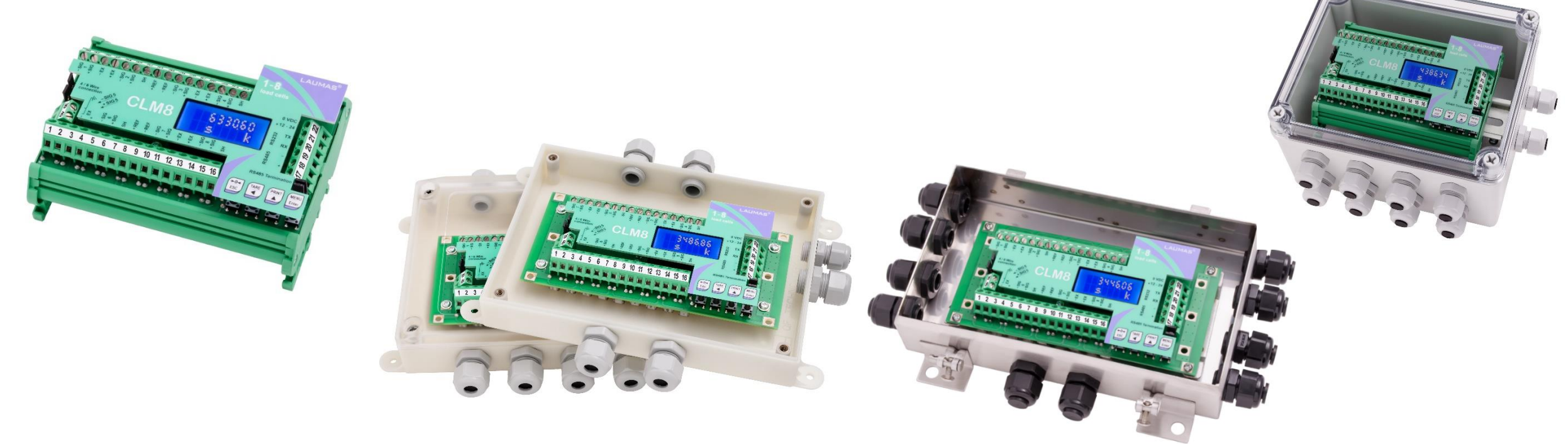

![](_page_8_Picture_0.jpeg)

### MULTICANAL

#### CLM8 em ponte-báscula

WINOX-BGE

![](_page_8_Picture_4.jpeg)

![](_page_8_Picture_5.jpeg)

WTAB-BGE

![](_page_8_Picture_6.jpeg)

![](_page_8_Picture_7.jpeg)

![](_page_9_Picture_0.jpeg)

### MULTICANAL

CLM8 com indicador série W- em sistemas de pesagem

![](_page_9_Picture_3.jpeg)

![](_page_9_Picture_4.jpeg)

![](_page_10_Picture_0.jpeg)

![](_page_10_Picture_1.jpeg)

### CABLAGEM

- Um conjunto de dois fios EX+ EX- cada duas células  $\rightarrow$  dois fios num terminal
- Só um conjunto EX+ EX-, duas escolhas:
  - Coloque todos os REF das células juntos com um terminal auxiliar
  - Escolha uma célula só a uma distância média do instrumento

![](_page_11_Picture_0.jpeg)

![](_page_11_Picture_1.jpeg)

### CALIBRAÇÃO

• Primeiro passo:

Calibração teórica: digite os valores nominais para cèlulas e sistema

- (Equalização no caso fosse necessária)
- Segundo passo:

**Calibração real:** utilize as massas de amostra para corregir os valores apresentados

![](_page_12_Picture_0.jpeg)

## EQUALIZAÇÃO

- Instrumentos multicanal obtêm os datos de cada canal separadamente
- Deste jeito o microcontrolador pode equalizar digitalmente
- Só uma volta ao redor da plataforma!

![](_page_13_Picture_0.jpeg)

## DIAGNÓSTICO

- Detecção automática das células de pesagem conectadas
- Detecção de fios faltantes
- Indicação da distribuição do peso
- Diagnóstico no zero
- Diagnóstico na distribuição do peso
- Registro de Eventos

![](_page_14_Picture_0.jpeg)

### **INSTRUMENT MANAGER**

![](_page_14_Picture_2.jpeg)

![](_page_14_Picture_3.jpeg)

![](_page_14_Picture_4.jpeg)

![](_page_14_Picture_5.jpeg)

![](_page_14_Picture_6.jpeg)

![](_page_14_Picture_7.jpeg)

![](_page_14_Picture_8.jpeg)

![](_page_15_Picture_0.jpeg)

![](_page_15_Picture_1.jpeg)

### PRINCIPAIS FUNCIONALIDADES

![](_page_15_Figure_3.jpeg)

![](_page_16_Picture_0.jpeg)

![](_page_16_Picture_1.jpeg)

### ATUALIZAÇÃO DO FIRMWARE

![](_page_16_Figure_3.jpeg)

![](_page_16_Picture_4.jpeg)

O procedimento guiado ajuda o utilizador na atualização do firmware. A só ação necessária é reiniciar o instrumento no modo de inicialização.

![](_page_17_Picture_0.jpeg)

## CONFIGURAÇÃO OFFLINE

![](_page_17_Figure_3.jpeg)

Seleciona automaticamente todos os valores de um instrumento conectado

É possível carregar uma configuração só de um instrumento com os mesmos parâmetros.

![](_page_18_Picture_0.jpeg)

![](_page_18_Picture_1.jpeg)

## CONFIGURAÇÃO OFFLINE

#### Trabalhe sem instrumento conectados. Modifique facilmente todos os parâmetros via Instrument Manager.

| File Connection Confi                                                                    | igurations ?<br>A A O                                                                                                    |                                                                                                    |                                   |                                                                                 |
|------------------------------------------------------------------------------------------|----------------------------------------------------------------------------------------------------|----------------------------------------------------------------------------------------------------|-----------------------------------|---------------------------------------------------------------------------------|
| Calibration<br>Real Calibration<br>Serial<br>Input / Output<br>Channels<br>Miscellaneous | Model: TLB4 P<br>Theoretical Full Scale<br>10000<br>Divisions<br>1<br>Filter<br>4<br>Coefficient<br>1<br>Unit of Measurement<br>Kilograms | S485     Program: Base     Approval: Noti      Sensitivity     2     Maximum Weight     0     Anti-Peak     Manual Zero Value     0 | Swap<br>IP Address<br>192.8.0.141 | Gateway<br>192.8.0.111<br>Subnet mask<br>255.255.255.0                          |
| Zer                                                                                      | ero Parameters<br>Auto Zero<br>0<br>Maximum Resettable Weight<br>300<br>AUMAS Elettronica S.r.J. Via I Maggio, 6 - 43022 Mo               | Zero Tracking<br>0<br>ontechiarugolo (PR) - Italia - PJVA IT01661140341 © 2018                                                      |                                   | Unit of Measurement<br>Kilograms<br>Grams<br>Tons<br>Pounds<br>Newton<br>Litres |

![](_page_19_Picture_0.jpeg)

![](_page_19_Picture_1.jpeg)

### CONFIGURAÇÃO OFFLINE (Legal)

Para instrumentos "legais" [homologados para o comercio] alguns parâmetros estão bloqueados. Para modificar e armazenar estos parâmetros é necessária a autenticação.

| Ibration   al Calibration   rail   ut/Output   annels   Scelaneous   Filter   4   •   •   Coefficient   1   •   •   •   •   •   •   •   •   •   •   •   •   •   •   •   •   •   •   •   •   •   •   •   •   •   •   •   •   •   •   •   •   •   •   •   •   •   •   •   •   •   •   •   •   •   •   •   •   •   •   •   •   •   •   •   •   •   •   •   •   •   •   •   •   •   •   •   •   •   •   •   •   •   •   •   •   •   •                                                                                                    | Inst                                | rument: TLB4 2.00.00 • Model: TLB4   | RS485 • Program: Base • Approval: | : Legal    |                    |         |  |  |
|----------------------------------------------------------------------------------------------------|-------------------------------------|--------------------------------------|-----------------------------------|------------|--------------------|---------|--|--|
| Divisions Maximum Weight   1 •   annels •   scellaneous Filter   4 •   • •   • •   • •   • •   • •   • •   • •   • •   • •   • •   • •   • •   • •   • •   • •   • •   • •   • •   • •   • •   • •   • •   • •   • •   • •   • •   • •   • •   • •   • •   • •   • •   • •   • •   • •   • •   • •   • •   • •   • •   • •   • •   • •   • •   • •   • •   • •   • •   • •   • •   • •   • •   • •   • •   • •   • • </th <th>libration<br/>al Calibration<br/>rial</th> <th>Theoretical Full Scale</th> <th>Sensitivity</th> <th>Î</th> <th></th> <th></th> | libration<br>al Calibration<br>rial | Theoretical Full Scale               | Sensitivity                       | Î          |                    |         |  |  |
| Anti-Peak<br>4  Anti-Peak<br>6 Coefficient<br>1 Coefficient<br>1 G Calibration<br>9.80427 G User Password<br>1 User Password<br>1 1234<br>Valuet of Measurement<br>Kilograms<br>Zero Parameters<br>Auto Zero Zero Tracking                                                                                                    | ut / Output<br>annels               | Divisions                            | Maximum Weight                    | Insert aut | hentication creder | ntials. |  |  |
| Image: Contracting     Image: Contracting     Image: Contracting     User     Password       Image: Contracting     Image: Contracting     Image: Contracting     Image: Contracting       Image: Contracting     Image: Contracting     Image: Contracting     Image: Contracting       Image: Contracting     Image: Contracting     Image: Contracting     Image: Contracting                                                                                                    | Aliscellaneous                      | Filter<br>4<br>•                     | Anti-Peak                         | Seed: 292  | Seed: 292          |         |  |  |
| G Usage     Unit of Measurement Coeff     1     1234       O     O     Pounds     I       O     Unit of Measurement Coeff     I     10                                                                                                    |                                     |                                      | 9.80427                           | User       | Password           |         |  |  |
| Init of Measurement       Kilograms       Zero Parameters       Auto Zero       Zero Tracking                                                                                                    |                                     | G Usage                              | Unit of Measurement Coeff Pounds  | 1          | 1234               |         |  |  |
| Zero Parameters Auto Zero Zero Tracking                                                                                                    |                                     | ■ Unit of Measurement<br>Kilograms ▼ |                                   |            |                    | 45      |  |  |
| Auto Zero Zero Tracking                                                                                                    |                                     | Zero Parameters                      |                                   |            |                    |         |  |  |
| 0 0 -                                                                                                    |                                     | Auto Zero<br>0                       | Zero Tracking<br>0                |            |                    |         |  |  |

![](_page_20_Picture_0.jpeg)

![](_page_20_Picture_1.jpeg)

## **CONFIGURAÇÃO ONLINE**

![](_page_20_Figure_3.jpeg)

![](_page_20_Picture_4.jpeg)

Baixa no computador

![](_page_21_Picture_0.jpeg)

![](_page_21_Picture_1.jpeg)

## PERFÍS

| Name<br>Laumas Elettronica S.r.l.<br>Logo Delete | Open •           | <ul> <li>Perfís múltiplos para subdividir as configurações per</li> <li>Configuração dos filtros para uma pesquisa rápida</li> <li>Cada perfil pode representar um cliente ou tamben pasta lógica</li> </ul> |                                   |         |          |  |  |
|--------------------------------------------------|------------------|----------------------------------------------------------------------------------------------------|-----------------------------------|---------|----------|--|--|
| Profile for Laumas configurations                | Client Profiles: |                                                                                                    |                                   | 🔒 New P | rofile   |  |  |
|                                                  | Logo             | Name                                                                                                    | Details                           |         | _        |  |  |
|                                                  | ELETTRONICA      | Laumas Elettronica S.r.l.                                                                                                    | Profile for Laumas configurations | ß       | Ŵ        |  |  |
|                                                  | Barilla          | Barilla Group S.p.A.                                                                                                    | Configuration for Barilla         | ۵       | ŵ        |  |  |
|                                                  | FERRERO          | Ferrero S.p.A.                                                                                                    |                                   | ß       | <b>Ф</b> |  |  |

![](_page_22_Picture_0.jpeg)

![](_page_22_Picture_1.jpeg)

# CONFIGURAÇÃO

| Connection     Connection     Profile     Profile     Connection     Profile     Connection     Profile     Connection     Profile     Connection     Profile     Connection     Profile     Connection     Connection     Profile     Connection     Connection     C | aas Elettronica S.r.l.<br>for TLB4 | •<br>Save  | • Ex<br>• Gr<br>• Fil | porta<br>avar<br>trage | TLB4_11400.<br>ação duma<br>a configui<br>em por co | a configur<br>ração e a v<br>nfiguraçõe | ação para<br>/incular a u<br>es gravada | arquiva<br>Jm perf<br>as | ição<br>Fil |
|----------------------------------------------------------------------------------------------------|------------------------------------|------------|-----------------------|------------------------|-----------------------------------------------------|-----------------------------------------|-----------------------------------------|--------------------------|-------------|
| Profile                                                                                                    | Name                               | Instrument | Model                 | Version                | Details                                             | Date                                    | Last Edit                               | ]                        |             |
|                                                                                                    |                                    |            |                       |                        |                                                     | From                                    | From                                    | Clear Filters            |             |
|                                                                                                    |                                    | <b>`</b>   |                       |                        |                                                     | То                                      | То                                      |                          |             |
| Barilla Group S.p.A.                                                                                                    | TLB4 FS20 T                        | rlb4       | TLB4 RS485            | 2.00.00                | TLB4 Full Scale =<br>20Kg, Max = 18Kg               | 2/13/2019 3:06:04 PM                    | 2/13/2019 3:06:04 PM                    | 🛥 🖸 🗴                    |             |
| LAUMAS<br>ELETTRONICA<br>Laumas Elettronica S.r.I.                                                                                                    | TLB4 Default T                     | TLB4       | TLB4 RS485            | 2.00.00                | Default configuration<br>for TLB4                   | 2/13/2019 10:34:41 AM                   | 2/13/2019 10:34:41 AM                   | 🛥 🖸 👼                    |             |
|                                                                                                    |                                    |            |                       |                        |                                                     |                                         |                                         |                          |             |

![](_page_23_Picture_0.jpeg)

### CONEXÃO

![](_page_23_Figure_2.jpeg)

![](_page_23_Picture_3.jpeg)

- Carrega a configuração criada no instrumento
- **Baixa** a configuração do instrumento no PC para editar/gravar/exportar o arquivo.
- **Conecta** o instrumento e começa uma comunicação em tempo real.

![](_page_23_Picture_7.jpeg)

![](_page_24_Picture_0.jpeg)

![](_page_24_Picture_1.jpeg)

### **TEMPO REAL**

![](_page_24_Picture_3.jpeg)

![](_page_24_Picture_4.jpeg)

# CALIBRAÇÃO REAL

![](_page_24_Picture_6.jpeg)

![](_page_25_Picture_0.jpeg)

![](_page_25_Picture_1.jpeg)

- O gráfico mostra a **evolução do peso** em períodos de 30 segundos
- Os indicadores mostram quando o peso está estável, negativo, líquido ou em erro.

![](_page_25_Figure_5.jpeg)

![](_page_26_Picture_0.jpeg)

![](_page_26_Picture_1.jpeg)

- Estado corrente das **entradas** e das **saídas**
- Percentagem de carga, referido à sensibilidade das células de carga
- Informações do dispositivo

![](_page_26_Figure_6.jpeg)

![](_page_27_Picture_0.jpeg)

![](_page_27_Picture_1.jpeg)

Ações rápidas:

- Pausa o gráfico para uma melhor análise
- Realiza uma tara (bruto) ou volta ao peso líquido.

![](_page_27_Figure_6.jpeg)

![](_page_28_Picture_0.jpeg)

![](_page_28_Picture_1.jpeg)

- As linhas horizontais mostram a localização do **ponto de ajuste**.
- As linhas verticais mostram quando o peso ganha ou perde estabilidade.

![](_page_28_Figure_5.jpeg)

![](_page_29_Picture_0.jpeg)

![](_page_29_Picture_1.jpeg)

### TEMPO REAL – CALIBRAÇÃO REAL

O gráfico mostra em tempo real como a calibração afeta o peso.

![](_page_29_Figure_4.jpeg)

![](_page_30_Picture_0.jpeg)

![](_page_30_Picture_1.jpeg)

### TEMPO REAL – MULTICANAL

- O gráfico mostra a **distribuição do peso** entre os canais ativos.
- O gráfico mostra o **mV/V** corrente recebido das células.
- **Peso** total lido do instrumento.

![](_page_30_Figure_6.jpeg)

![](_page_31_Picture_0.jpeg)

![](_page_31_Picture_1.jpeg)

### TEMPO REAL – MULTICANAL – Seleção do canal

![](_page_31_Figure_3.jpeg)

![](_page_32_Picture_0.jpeg)

![](_page_32_Picture_1.jpeg)

### TEMPO REAL – MULTICANAL – Equalização

Um assistente ajuda o utilizador na procedura de equalização.

Quando um canal está equalizado, a sua barra no gráfico se torna verde.

![](_page_32_Figure_5.jpeg)

![](_page_33_Picture_0.jpeg)

#### www.laumas.com/pt

![](_page_33_Figure_2.jpeg)

Obrigado pela atenção!